## TATA CARA PENDAFTARAN PEMAKALAH SEMINAR NASIONAL PAGELARAN PENDIDIKAN DASAR NASIONAL 2019

- Pastikan artikel ditulis sesuai pedoman penulisan Seminar Nasional PPDN 2019, belum pernah dipublikasikan, dan tidak sedang dalam proses *submission/review* pada jurnal atau seminar selain Seminar Nasional PPDN 2019.
- 2. Kunjungi laman\_

http://seminar.uad.ac.id/index.php/ppdn/user/register Akan muncul tampilan berikut. Isilah yang bertanda bintang (\*) saja, abaikan yang lain.

|                            | Seminar Nasional PPDN 2019<br>Fakultar Keguruan dan Ilmu Pendidikan<br>Univerzitar Rhmad Dahlan                |
|----------------------------|----------------------------------------------------------------------------------------------------|
| HOME - A                   | BOUT - LOGIN - REGISTER - SEARCH - CURRENT - ARCHIVES                                                          |
| Home > User > Register     | The second second second second second second second second second second second second second second second s |
| Register                   |                                                                                                    |
| Fill in this form to regis | ter with this site.                                                                                            |
| Glick here if you are all  | ready registered with this or another journal on this site.                                                    |
| Profile                    |                                                                                                    |
| Username *                 |                                                                                                    |
|                            | The username must contain only lowercase letters, numbers, and hyphens/underscores.                            |
| Password *                 |                                                                                                    |
|                            | The password must be at least 6 characters.                                                                    |
| Repeat password *          |                                                                                                    |
| Salutation                 |                                                                                                    |
| First Name *               |                                                                                                    |
| Middle Name                |                                                                                                    |
| Last Name *                |                                                                                                    |
| Initials                   |                                                                                                    |
| Cander                     | Joan Alice Smith = JAS                                                                                         |
| Gender                     |                                                                                                    |
| Annation                   | Vour institution o a "Cimon France University")                                                                |
| Signature                  | (Your institution, e.g. Simon Praser University )                                                              |
| Email *                    |                                                                                                    |
| Configure Francis t        | PRIVACY STATEMENT                                                                                              |
| Coniifm Email *            |                                                                                                    |
| ORCID ID                   |                                                                                                    |

ORCID iDs can only be assigned by the ORCID Registry. You must conform to their standards for expressing ORCID iDs, and include the full URI (eg. http://orcid.org/0000-0002-1825-0097).

| URL                         |                                                                                      |
|-----------------------------|--------------------------------------------------------------------------------------|
| Phone                       |                                                                                      |
| -                           |                                                                                      |
| Fax                         |                                                                                      |
| Mailing Address             |                                                                                      |
|                             |                                                                                      |
|                             |                                                                                      |
|                             |                                                                                      |
|                             | 🔏 🗈   В 🖌 🗓 🗄 ј =   🕬 🔅 🎯 нтт. 🔲 🌉                                                   |
| Country                     | v                                                                                    |
| Bio Statement               |                                                                                      |
| (E.g., department and rank) |                                                                                      |
|                             |                                                                                      |
|                             |                                                                                      |
|                             | 👗 🗈 🖺   В 🖌 🖳 🗮 🏣   🚥 💥 🛞 нт. 🗐 🌺                                                    |
| Confirmation                | Send me a confirmation email including my username and password                      |
| Register as                 | Reader: Notified by email on publication of an issue of the journal.                 |
|                             | Author: Able to submit items to the journal.                                         |
|                             | $\hfill\square$ Reviewer: Willing to conduct peer review of submissions to the site. |
|                             | Identify reviewing interests (substantive areas and research methods)                |
|                             |                                                                                      |

### Register Cancel

Jangan lupa, centang pilihan Author, jika pilihan ini tidak dicentang, maka calon pemakalah tidak akan bisa mengunggah papernya. Jika isian bertanda bintang sudah diisi semua, klik Register.

3. Dengan menggunakan username dan password yang telah dibuat saat register, silakan login di laman\_

|                  | Semin<br>Fakultar Kegu<br>Univerzitar Ahr | ar Nas<br>Ivan dan Ilmu<br>nad Dahlan | Sional<br>Pendidikan | PPD       | <u>N 2019</u> |  |
|------------------|-------------------------------------------|---------------------------------------|----------------------|-----------|---------------|--|
| e>Login<br>bgin  | DUT I LOGIN                               | REGISTER                              | SEARCH +             | CURRENT . | ARCHIVES      |  |
| ername<br>ssword | ber my username and                       | password                              |                      |           | 6.8           |  |

http://cominar.uad.ac.id/indo /1 . 4. Setelah berhasil login, akan muncul tampilan ini. Klik New Submission.

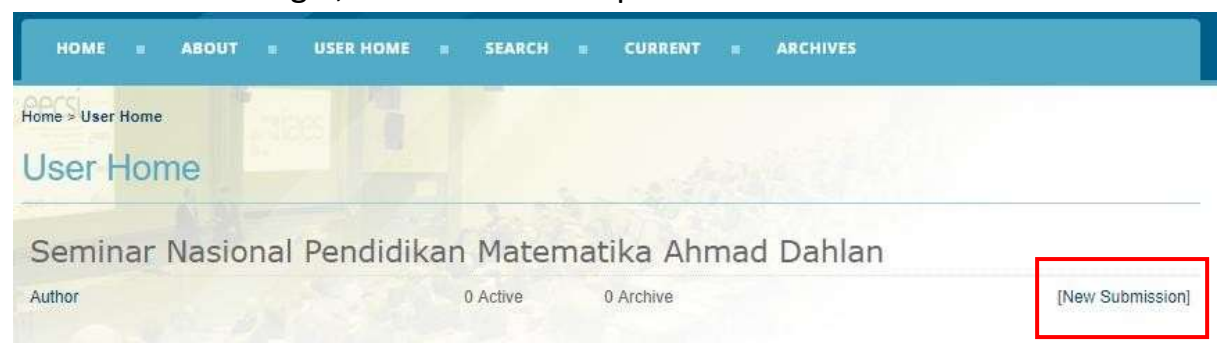

## 5. Langkah 1, centang checx box berikut ini, lalu Klik Save and Continue.

### Step 1. Starting the Submission

1. START 2. UPLOAD SUBMISSION 3. ENTER METADATA 4. UPLOAD SUPPLEMENTARY FILES 5. CONFIRMATION

Encountering difficulties? Contact Afit Istiandaru for assistance.

Submission Checklist

Indicate that this submission is ready to be considered by this journal by checking off the following (comments to the editor can be added below).

Pastikan paper belum pernah diterbitkan atau sedang proses review di jurnal atau seminar lain, serta format file MS Word.

#### Journal's Privacy Statement

The names and email addresses entered in this journal site will be used exclusively for the stated purposes of this journal and will not be made available for any other purpose or to any other party.

#### Comments for the Editor

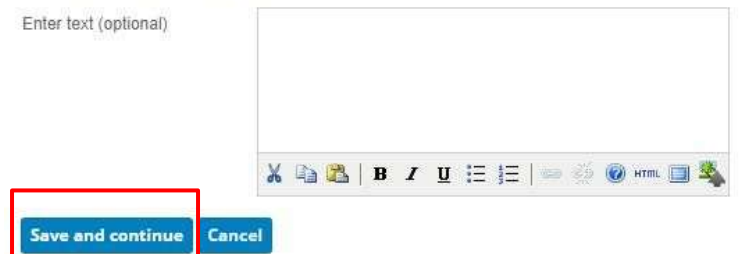

 Langkah 2, unggah file paper dengan cara klik Choose File, lalu pilih file paper yang akan diunggah, klik Open, klik Upload, lalu klik Save and Continue.

| Step 2. Uploading the Submission                                                                                                    |
|----------------------------------------------------------------------------------------------------|
| 1 START 2. UPLOAD SUBMISSION 3. ENTER METADATA 4. UPLOAD SUPPLEMENTARY FILES 5. CONFIRMATION                                                         |
| To upload a manuscript to this journal, complete the following steps.                                                                                |
| 1. On this page, click Browse (or Choose File) which opens a Choose File window for locating the file on the hard drive of your computer.            |
| 2. Locate the file you wish to submit and highlight it.                                                                                              |
| 3. Click Open on the Choose File window, which places the name of the file on this page.                                                             |
| 4. Click Upload on this page, which uploads the file from the computer to the journal's web site and renames it following the journal's conventions. |
| 5. Once the submission is uploaded, click Save and Continue at the bottom of this page.                                                              |
| Encountering difficulties? Contact Afit Istiandaru for assistance.                                                                                   |
| Submission File                                                                                                    |
| No submission file uploaded.                                                                                                    |
| Upload submission file Choose File No file chosen                                                                                                    |

 Langkah 3, isikan data penulis, judul, dan abstrak. Untuk menambahkan penulis kedua, ketiga, dst, klik Add Author. Isilah yang bertanda bintang (\*) saja, yang lain diabaikan. Setelah diisikan semua, klik Save and Continue.

ve and continue Cancel

| Authors                                    |                                                                                                    |  |
|--------------------------------------------|----------------------------------------------------------------------------------------------------|--|
| inst Name *                                | Affit                                                                                                    |  |
| Node Name                                  |                                                                                                    |  |
| ast Name *                                 | tstiandaru                                                                                                    |  |
| mail *                                     | afit.istiandaru@ptmat.uad.ac.id                                                                                      |  |
| RCIDID                                     |                                                                                                    |  |
| HI.                                        | nclude the full URI (eg. http://orcid.org/0000-0002-1825-0097).<br>Your institution, e.g. "Simon Fraser University") |  |
| lountry                                    | Indonesia •                                                                                                    |  |
| so Statement<br>E.g., department and rank) |                                                                                                    |  |

#### Title and Abstract

| Title *    |                           |
|------------|---------------------------|
| Abstract * |                           |
|            |                           |
|            |                           |
|            |                           |
|            | 👗 📑 🔀   B 🖌 🗓 🗄 1 🗮 1 🗮 1 |
|            |                           |
| Indexing   |                           |
| Language   | en                        |

#### English=en; French=fr; Spanish=es. Additional codes.

### Contributors and Supporting Agencies

Identify agencies (a person, an organization, or a service) that made contributions to the content or provided funding or support for the work presented in this submission. Separate them with a semi-colon (e.g. John Doe, Metro University; Master University, Department of Computer Science).

| Agencies          |        |
|-------------------|--------|
| Save and continue | Cancel |

### 8. Abaikan langkah 4, langsung klik Save and Continue.

Step 4. Uploading Supplementary Files

 1. START 2. UPLOAD SUBMISSION 3. ENTER METADATA 4. UPLOAD SUPPLEMENTARY FILES 5. CONFIRMATION

 This optional step allows Supplementary Files to be added to a submission. The files, which can be in any format, might include (a) research instruments, (b) data sets, which comply with the terms of the study's research ethics review, (c) sources that otherwise would be unavailable to readers, (d) figures and tables that cannot be integrated into the text itself, or other materials that add to the contribution of the work.

 ID
 TITLE
 ORIGINAL FILE NAME
 DATE UPLOADED
 ACTION

 No supplementary files have been added to this submission.

 Upload supplementary file
 Choose File No file chosen
 Upload
 ENSURING A BLIND REVIEW

 Save and continue
 Cancel
 Cancel
 Cancel

9. Langkah 5, pastikan file yang terunggah sudah benar. Lalu klik **Finish Submission**.

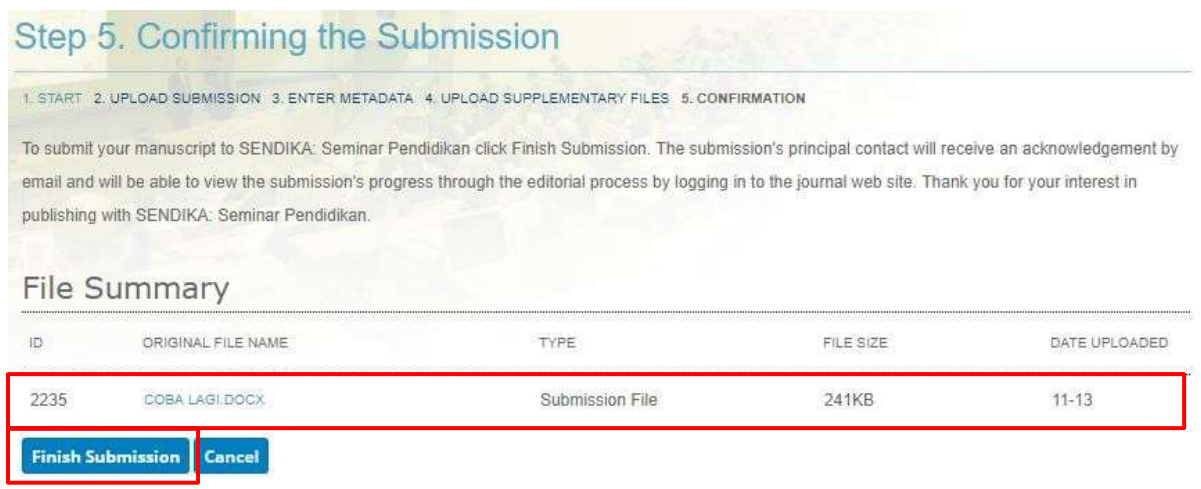

10. Untuk mengecek status paper, klik User Home. Lalu klik Active.

## Status awaiting assignment = belum diproses.

| Status in review = sedang direview. |  |
|-------------------------------------|--|
|                                     |  |

| User Home |                 |     |            |                |                                                       |                     |  |
|-----------|-----------------|-----|------------|----------------|-------------------------------------------------------|---------------------|--|
| SEN       | DIKA:           | Sen | ninar Pend | idi <u>kan</u> |                                                       |                     |  |
| Author    |                 |     |            | 1 Active       | 0 Archive                                             | [New Submission]    |  |
| Activ     | /e Sub          | mis | sions      |                |                                                       |                     |  |
| ACTIVE    | ARCHIVE         |     |            | Engle.         | Carl State                                            |                     |  |
|           | MM-DD<br>SUBMIT | SEC | AUTHORS    | TIT            | E                                                     | STATUS              |  |
| 1053      | 11-08           | ART | Irmayanti  | API<br>HA      | JIKASI REGRESI SPLINE TRUNCATED TERHADAP<br>RGA SAHAM | Awaiting assignment |  |

11. Untuk setiap korespondensi dengan panitia, mohon menyebutkan paper ID masing-masing yang ditunjukkan pada kotak paling kiri di atas. SELESAI.

## CARA MENGUNGGAH REVISI PAPER

1. Jika ingin merevisi unggahan paper, setelah login, klik **Active**, laluklik **judul**. PERHATIKAN PAPER ID nya, jangan sampai keliru paper ID.

| HOME = ABOUT = U    | SER HOME SEARCH CURRENT ARCHIVES |                  |
|---------------------|----------------------------------|------------------|
| Home > User Home    |                                  |                  |
| User Home           | man and the state                |                  |
| Seminar Nasional Pe | endidikan Matematika Ahmad Dahla | an               |
| Author              | 1 Active 1 Archive               | [New Symmission] |
| Reviewer            | 0 Active                         |                  |

## 2. JANGAN KLIK NEW SUBMISSION.

| CTIVE | ARCHIVE    |     |         | Law Paul Street                  |           |
|-------|------------|-----|---------|----------------------------------|-----------|
|       | MM-DD      |     |         |                                  |           |
| D     | SUBMIT     | SEC | AUTHORS | TITLE                            | STATUS    |
| 849   | 10-11      | ART | Gunawan | EXPANSION OF PARANORMAL OPERATOR | IN REVIEW |
| 1-10  | of 1 Items |     |         |                                  |           |

3. Klik JUDUL artikel (lingkaran merah), lalu akan muncul tampilan berikut.

| #849 Summar            | y                                |                          |
|------------------------|----------------------------------|--------------------------|
| SUMMARY REVIEW BDITING |                                  | MARK STR                 |
| Submission             |                                  |                          |
| Authors                | Gunawan Gunawan                  |                          |
| Title                  | EXPANSION OF PARANORMAL OPERATOR | 3                        |
| Original file          | 849-1431-1-SM.DOCX 2018-10-11    |                          |
| Supp. files            | None                             | ADD A SUPPLEMENTARY FILE |
| Submitter              | Takbir Gunawan 📖                 |                          |
| Date submitted         | October 11, 2018 - 05:40 PM      |                          |
| Section                | Articles                         |                          |
| Editor                 | Puguh Prasetyo 🕮                 |                          |

# 4. Klik REVIEW, lalu muncul tampilan berikut.

| #849 Review           |                                         |
|-----------------------|-----------------------------------------|
| SUMMARY REVIEW EDITIN |                                         |
| Submission            |                                         |
| Authors               | Gunawan Gunawan 🖾                       |
| Title                 | EXPANSION OF PARANORMAL OPERATOR        |
| Section               | Articles                                |
| Editor                | Puguh Prasetyo 🖾                        |
| Peer Review           |                                         |
| Round 1               |                                         |
| Review Version        | 849-1433-1-RV.DOCX 2018-10-11           |
| Initiated             | teres -                                 |
| Last modified         | -                                       |
| Uploaded file         | None                                    |
| Editor Decisio        | on                                      |
| Decision              |                                         |
| Notify Editor         | Editor/Author Email Record QNo Comments |
| Editor Version        | None                                    |
| Author Version        | None                                    |
| Upload Author Version | Choose File No file chosen Upload       |

5. Unggah paper revisi pada bagian **upload author version**, pilih file-nya dengan klik **choose file**, lalu klik **upload**. Selesai.